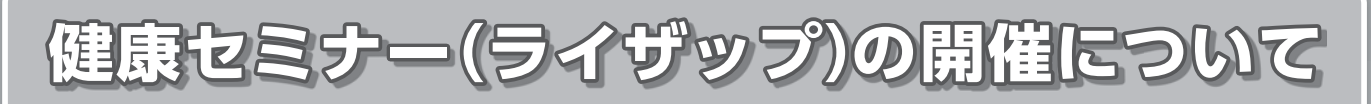

新規事業として、生活習慣病予防などを目的に、平成30年度から 下記のとおりライザップによる健康セミナーを実施します。 詳細については、本年8月ごろにお知らせいたします。

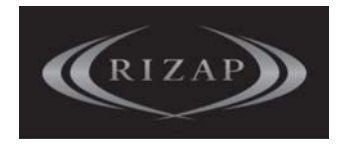

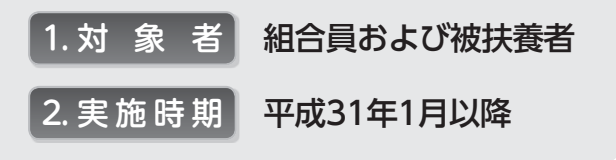

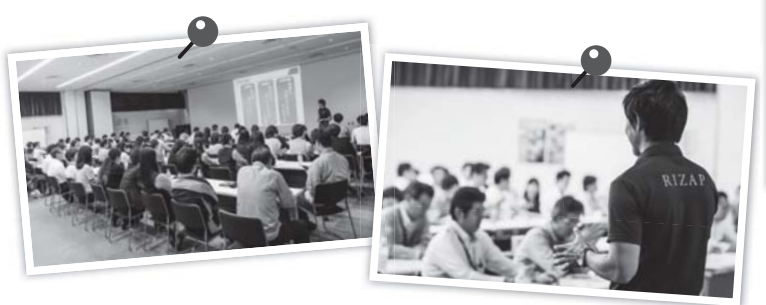

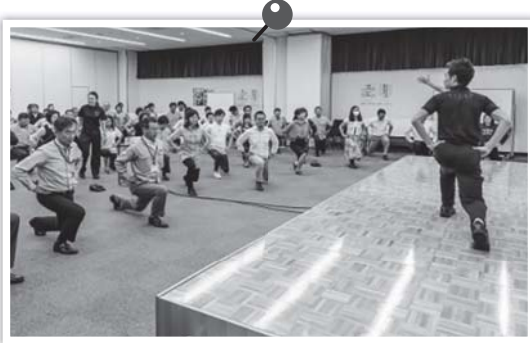

※画像はイメージです

お問い合わせ先 福祉課 ☎048-822-3305

共済だより 15 2018.4.April No.622